## Installation Manual (Translated by HiModel)

1. Insert the software CD-rom, and install file dotnetfx dotnetfx, (skip this step if already

installed), then install file VRC\_software\_v3 you can choose the installation location as you wish. Do not run the game at this moment! (not ready to run yet ^\_^)

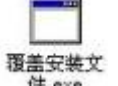

2. Run the file on the CD 件.exe , the path (installation location) must be exactly same to the previous one which you selected when install the file dotnetfx on step 1.

- 3. After the 2 steps, you can run the game by double click the icon on your desktop of your computer.
- 4. If there is error message reminding scripts error, click YES, remember to connect your simulator and switch before the game, choose icon it on run

| C         | GAME                                 | OPTIONS          |
|-----------|--------------------------------------|------------------|
| Grapt     | Race options                         | Online Options N |
| clnp<br>S | ut device<br>elect your favourite st | eering device.   |
|           | (eyboard                             |                  |

OFFLINE PRACTICE

when the game is loaded, then click Race options tab on the top, change Keyboard to VRC USB or VRC-1 (set according to your radio setting), then click "calibration and test" button to calibrate.

|                                                                            | 设置         | 测试             |                |
|----------------------------------------------------------------------------|------------|----------------|----------------|
| Back to upper screen, click (property)→                                    | 测试》<br>校准  | 游戏控制器<br>控制器,词 | 暑.<br>替 (Test) |
| 校准 (C)                                                                     |            |                |                |
| (Calibrate), (make sure this 3 steps can not be                            | e missed   | out). M        | Iove the       |
| throttle to full open position, and turn the steering wheel and release it | it to make | e it turns     | back to        |
| neutral position, now it is ready to run by                                | clickin    | ig the         | icon           |

|     | 200       |
|-----|-----------|
| .5. | VEC_soft. |
|     |           |